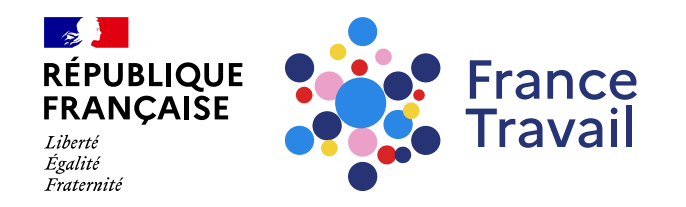

#### Comment consulter mon dossier d'indemnisation et obtenir une attestation ?

Ce pas-à-pas vous explique comment obtenir des attestations utiles pour vos démarches administratives.

#### Rendez-vous sur www.francetravail.fr, cliquez sur « Se connecter à mon espace personnel »

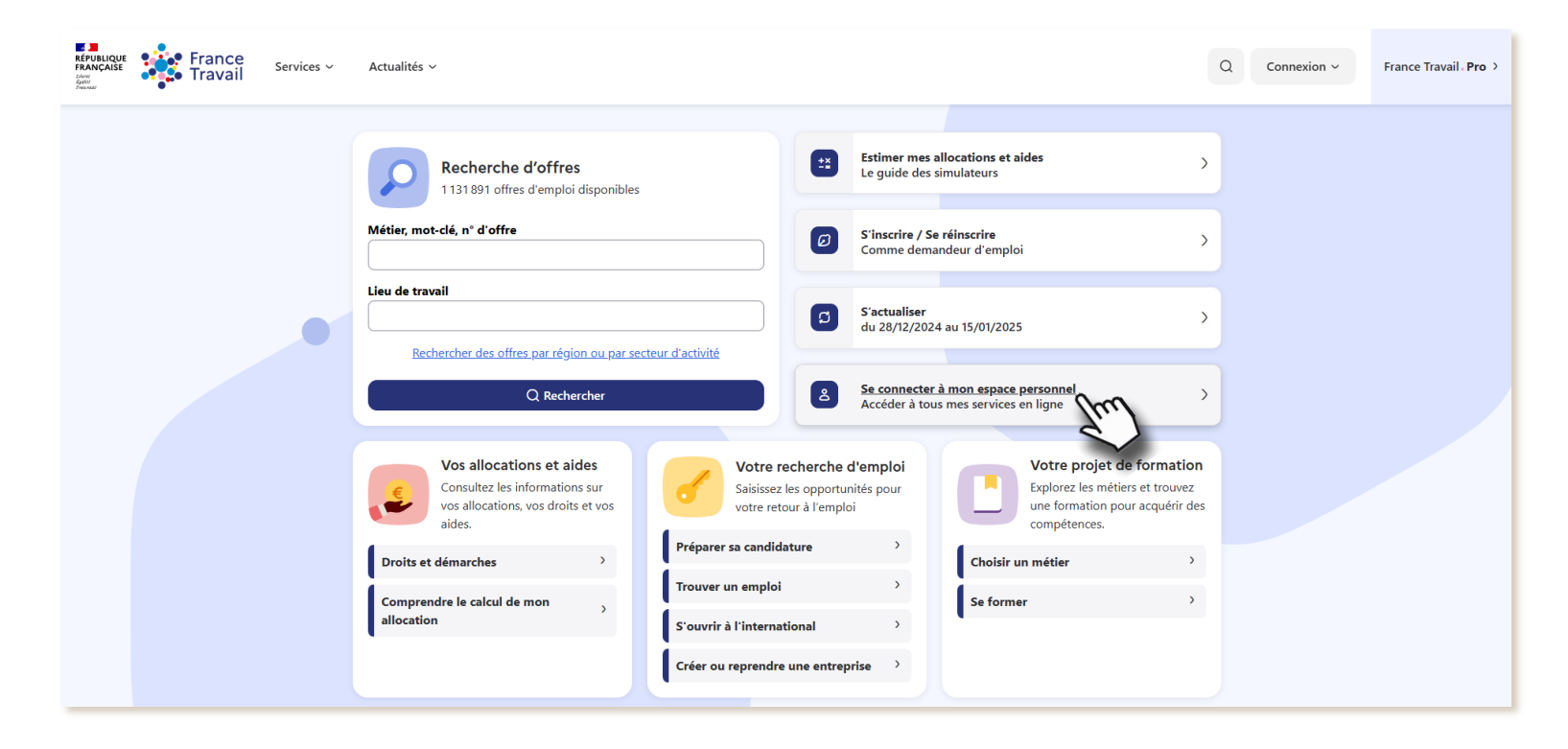

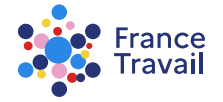

Pas-à-pas ARA

# Depuis l'accueil, rendez-vous dans « Mes accès directs » ou dans la partie « Mes échanges et documents »

| Mon espace personnel Pas-à-pas France Travail - XXXXXXXXXXXXXXXX                                                                                                    |                                                    |                                                          |                                                                                                    |
|----------------------------------------------------------------------------------------------------|----------------------------------------------------|----------------------------------------------------------|----------------------------------------------------------------------------------------------------|
| Accueil O Mon projet                                                                                                    | inscription et<br>allocations                      | B: Mes échanges et<br>documents                          | F Mes services                                                                                          |
| D Ma situation                                                                                                    |                                                    |                                                          |                                                                                                    |
| Mon actualisation         Image: Waster of the source of the source |                                                    |                                                          | ts<br>mploi : Mme Ma CONSEILERE<br>demnisation : Mme Maéva INDEMNISATION<br>nce Travail LYON<br>stifons |
| Mes allocations  Dernier paiement : 985.07 € le 02/01/2025. Montant allocation : 31.97 € nev/jour (ARL). Nombre de jours d'allocation restants : 30 au 3' Reprendre ma demande d'Allocations de Solida                                                                                                    | 1/12/2024.<br>arité Spécifique (;                  | Mon Inscript<br>• Inscrit depuis<br><u>Voir ma deman</u> | tion<br>is le 20/06/2023<br>add d'Inscription                                                           |
| Mes notifications <sup>1</sup>                                                                                                    | Mes m                                              | essages                                                  | 🖯 Mes rendez-vous                                                                                       |
| Votre demande d'allocations de<br>solidarité spécifique est incomplète.<br>Reprendre ma demande d'Allocations<br>de Solidarité spécifique (ASS)<br>Il y a 3 jours     Voir tous mes messag                                                                                                    |                                                    | vez pas de nouveau messag<br>s messages                  | Vous n'avez pas de rendez-vous à venir <u>Gérer mes rendez-vous</u>                                     |
| Voir toutes mes notifications (3)                                                                                                    |                                                    |                                                          |                                                                                                    |
| Mes accès directs                                                                                                    |                                                    |                                                          |                                                                                                    |
| Q Ma recherche d'offra                                                                                                    | Mes services à la carte                            |                                                          | > Q Trouver ma formation >                                                                              |
| Mon profil de compétences et , mes CV                                                                                                    | Guides des simulateurs<br>d'allocations et d'aides |                                                          | >      Mes attestations                                                                                 |
| Liens utiles<br>・ <u>Service-Public.fr</u> ぴ                                                                                                    |                                                    | Mes droits sociar                                        | aux C                                                                                                   |

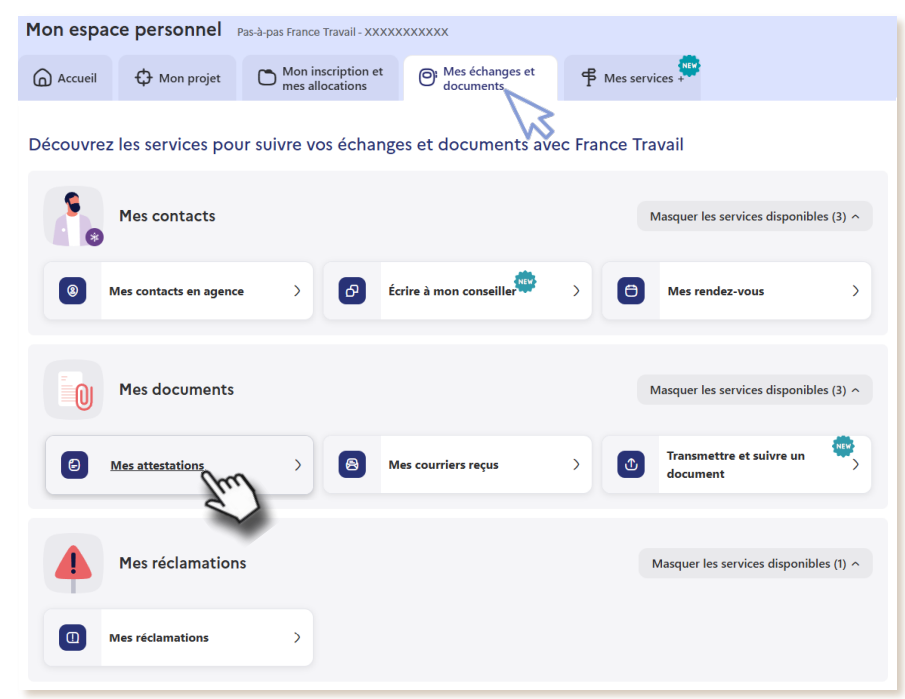

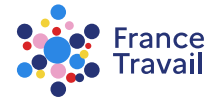

Pas-à-pas ARA

## Choisissez le type d'attestation souhaité et cliquez sur « VALIDER »

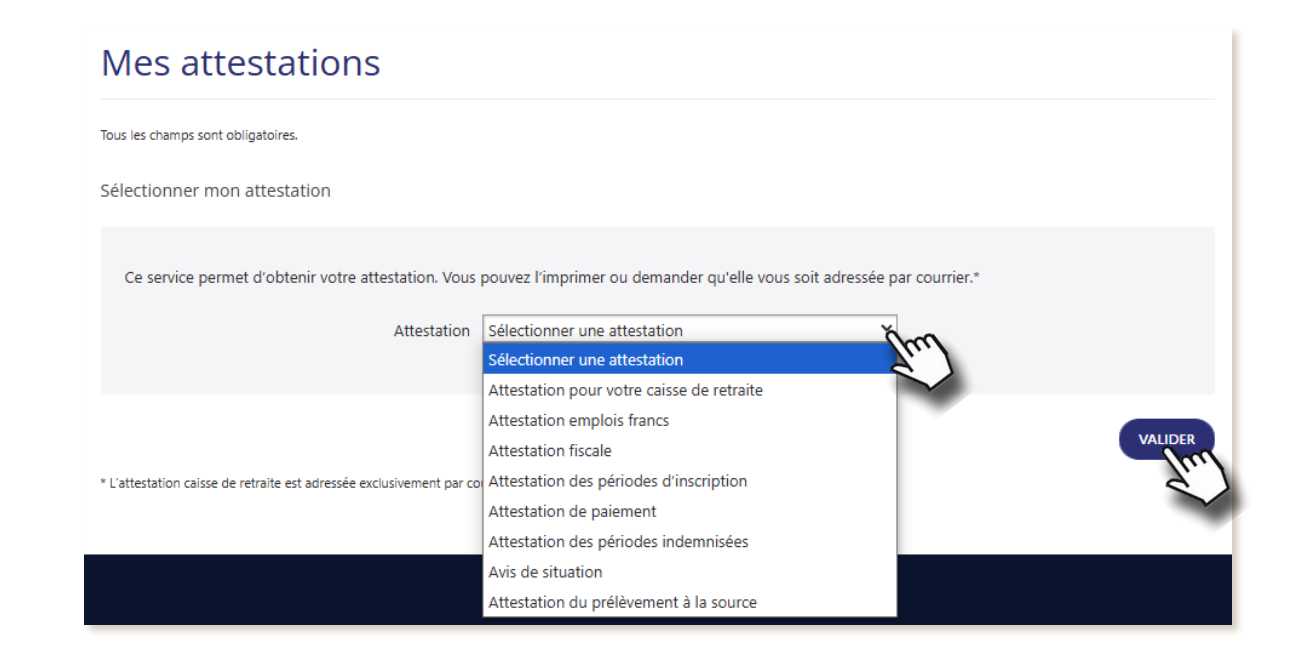

voir où suivre ma demande d'allocations

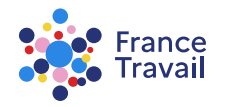

Pas-à-pas ARA

## Depuis l'accueil, rendez-vous dans « Mon inscription et mes allocations »

#### Puis, cliquez sur « Suivre ma demande d'allocations »

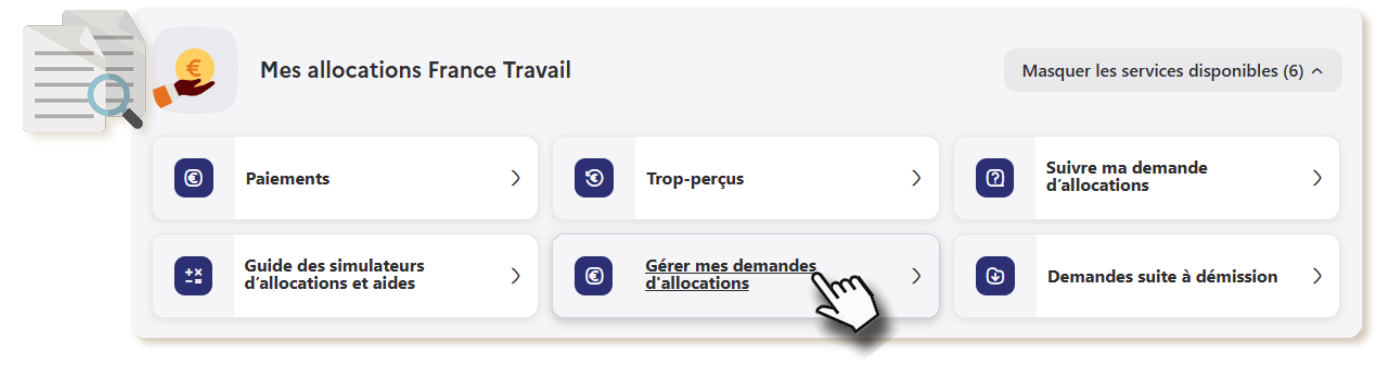

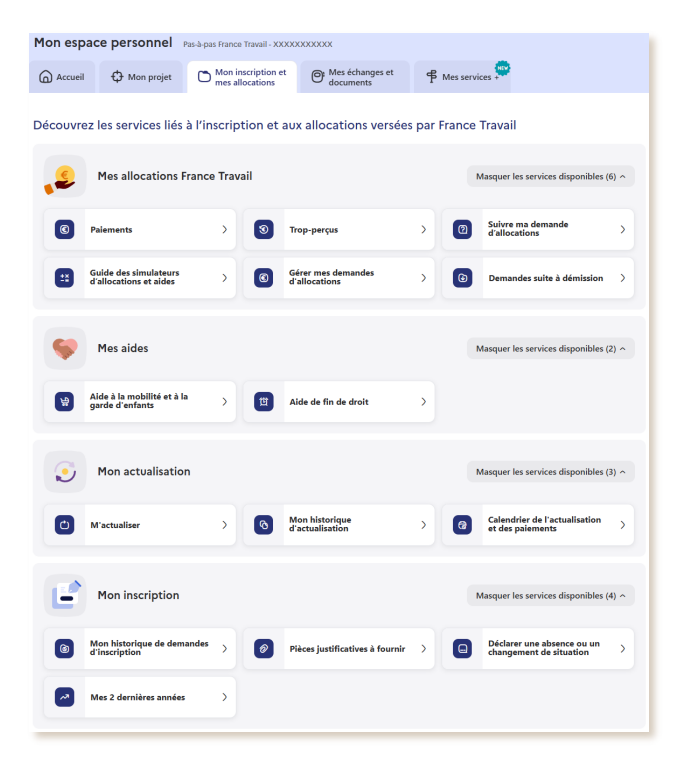

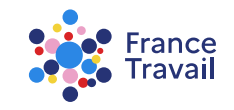